## **CONTUL MEU:** Cum inscriu un anunt ?

Pentru a publica un anunt nou trebuie sa efectuati urmatorii 3 pasi simpli :

1. In pagina "Contul Meu" selectati un abonament sau incarcati contul cu credite, realizati plata prin

PayPal sau alta metoda de plata (vizitati categoria "Plati" din pagina "Suport" pentru a vedea toate metodele de plata)

2. In pagina "Panou de control-> Informatii cont" setati adresa de e-mail , nume si tara ca informatii

de baza (acestea for fi datele de autocompletare la site-urile fara autentificare ) La nume puteti pune spre exemplu 'Telefoane Mobile' iar adresa de e-mail cea curenta pe care

o folositi in postarea de anunturi

Din pagina "Panou de control-> Site-uri neadaugate" adaugati site-urile pe care doriti sa le folositi in procesul de postare

La site-urile ce necesita autentificare contul pe care il completati trebuie sa existe pe site-ul respectiv daca nu exista il creati

3. In pagina "Adauga anunt" adaugati anuntul completand toate campurile formularului Dupa ce ati adaugat anuntul puteti adauga ocupatiile cu acesta (postarea efectiva), veti putea face acest lucru

vizitand pagina "Postare Instanta" si selectand ca metoda de postare 'Unic'

Dupa ce ati efectuat toti acesti pasi pentru a adauga un nou anunt spre postare (fara a mai incarca contul cu credite) trebuie sa repetati doar PASUL 3 Id-ul solutiei unice: #1007 Autor: : MASTER POSTER Ultima actualizare: 2012-01-23 04:57